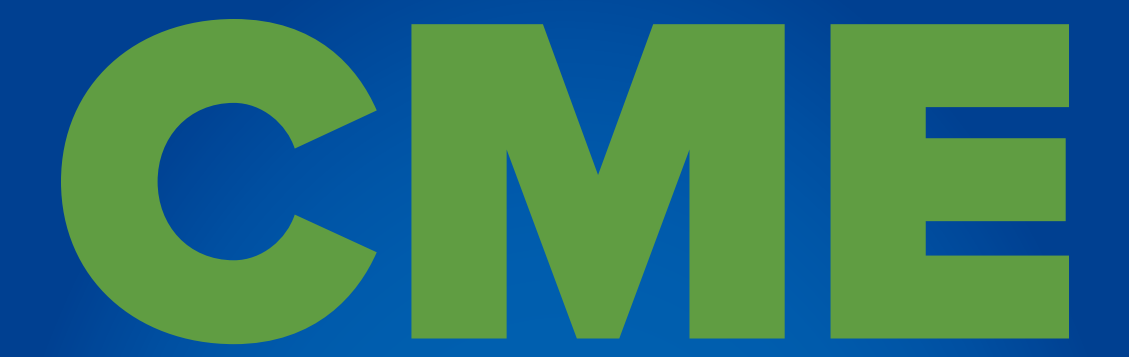

## easy steps to claim credit with Inova CME

Questions? Please contact us at cme@inova.org.

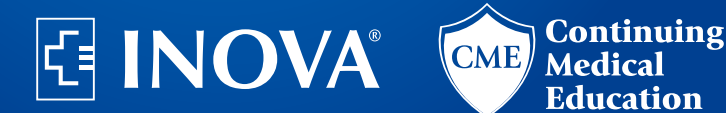

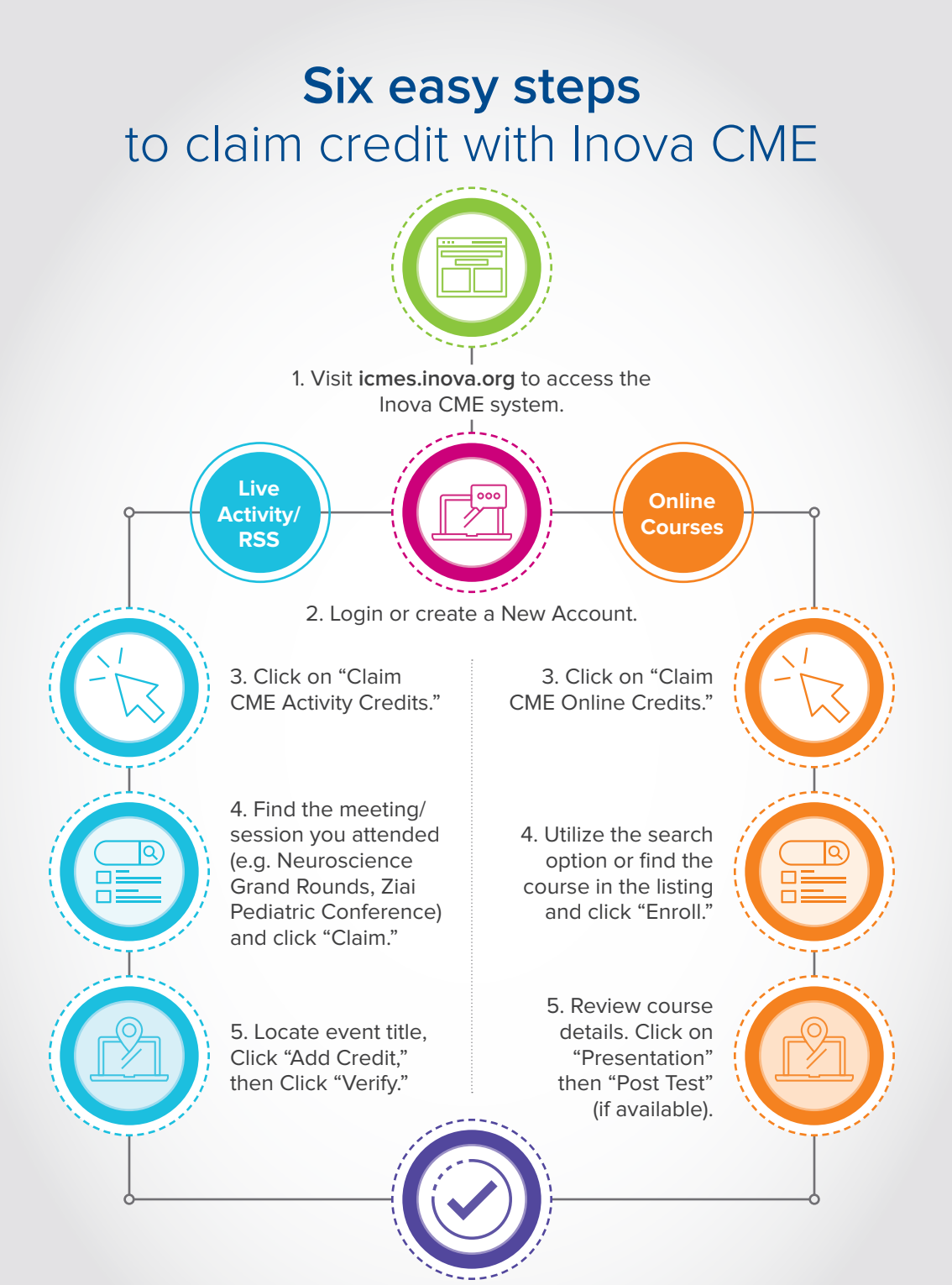

6. Complete the evaluation (if available) and click "Submit." You have until May 25, 2023 to claim credit — don't delay!

## icmes.inova.org